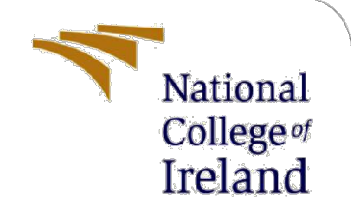

# **Configuration Manual**

MSc Research Project Anti-CSRF Token Using Linear Congruential Generator

> Abraham Samson Nadar Student ID: X21155089

School of Computing National College of Ireland

Supervisor: Michael Prior

#### National College of Ireland

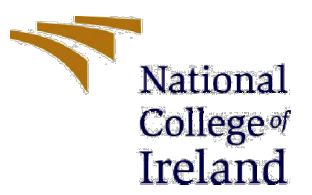

#### **MSc Project Submission Sheet**

#### School of Computing

Abraham Samson Nadar

| Student Name   |                                                    |       |                |
|----------------|----------------------------------------------------|-------|----------------|
|                | X21155089                                          |       |                |
| Student ID:    |                                                    |       |                |
|                | Msc Cyber Security                                 |       | September 2022 |
| Programme:     |                                                    | Year: |                |
|                | MSc Research Project                               |       |                |
| Module:        |                                                    |       |                |
|                | Michael Prior                                      |       |                |
| Lecturer:      |                                                    |       |                |
| Submission     | 14/08/2023                                         |       |                |
| Due Date:      |                                                    |       |                |
|                | Anti-CSRF Token Using Linear Congruential Generate | or    |                |
| Project Title: |                                                    |       |                |
|                | 418 6                                              | 5     |                |
| Word Count:    | Page Count:                                        |       |                |

I hereby certify that the information contained in this (my submission) is information pertaining to research I conducted for this project. All information other than my own contribution will be fully referenced and listed in the relevant bibliography section at the rear of the project.

<u>ALL</u> internet material must be referenced in the bibliography section. Students are required to use the Referencing Standard specified in the report template. To use other author's written or electronic work is illegal (plagiarism) and may result in disciplinary action.

|            | Abraham Samson Nadar |
|------------|----------------------|
| Signature: |                      |
|            | 09/08/2023           |
| Date:      |                      |
|            |                      |

#### PLEASE READ THE FOLLOWING INSTRUCTIONS AND CHECKLIST

| Attach a completed copy of this sheet to each project (including multiple conies) |  |
|-----------------------------------------------------------------------------------|--|
| Attach a Moodle submission receipt of the online project                          |  |
| submission, to each project (including multiple copies).                          |  |
| You must ensure that you retain a HARD COPY of the project, both                  |  |
| for your own reference and in case a project is lost or mislaid. It is not        |  |
| sufficient to keep a copy on computer.                                            |  |

Assignments that are submitted to the Programme Coordinator Office must be placed into the assignment box located outside the office.

| Office Use Only                  |  |
|----------------------------------|--|
| Signature:                       |  |
| Date:                            |  |
| Penalty Applied (if applicable): |  |

# **Configuration Manual**

Abraham Samson Nadar Student ID: X21155089

#### **1** Installation

Install Python, Pycharm and MySQL Work bench Python: <u>https://www.python.org/downloads/</u> Pycharm : <u>https://www.jetbrains.com/pycharm/download/?section=windows</u> MySQL Work bench: <u>https://dev.mysql.com/downloads/windows/installer/8.0.html</u>

### 2 Import Files

Step 1: Download the Project Files Named: Thesis, Final\_Analysis.py and Output\_file.sql

Step 2: Open MySQL work bench, Connect to the database server and Click on Import the Output\_file.sql

Step 3: Open Pycharm , File >> Open >> and navigate to the file name Output\_File and load the data\_user.sql

Step 4: Open Pycharm , File >> Open >> and navigate to the file name Thesis and Load it

### **3** Setup Database And Install Python Packages

Step 1: Open Project name Final\_Thesis in PyCharm and in that there is a file name App.py. Install all the modules used in program.

Step 3: In the app.py replace the Database Details with your username and password

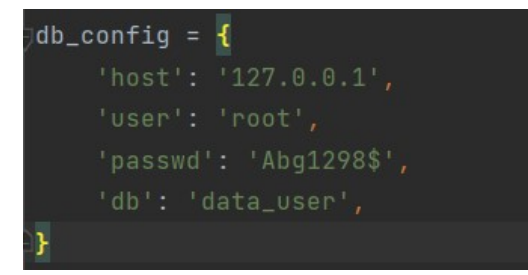

Step 2: Open the Project name Statistical\_Test and Open the Final\_Analysis.py Install all the modules used in program.

### 4 Run Final\_Analysis.py

Step1: Lets run the Final Analysis.py first

Step2: Once Running, it will ask the number of Numbers you want to generate, type any number & hit enter.

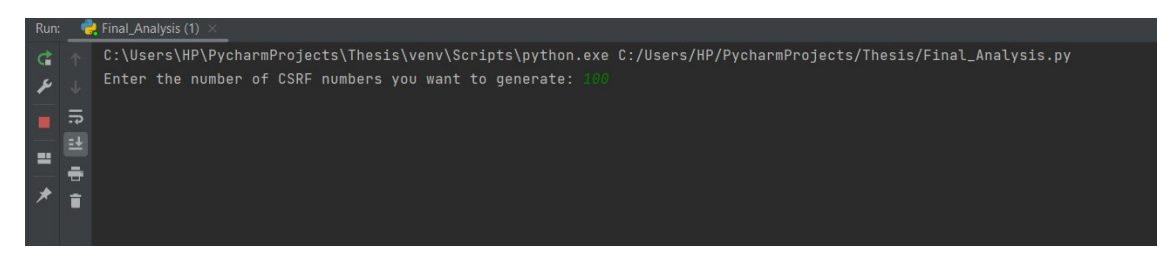

Step 3: if you are running the program for the first time it will give you this below output

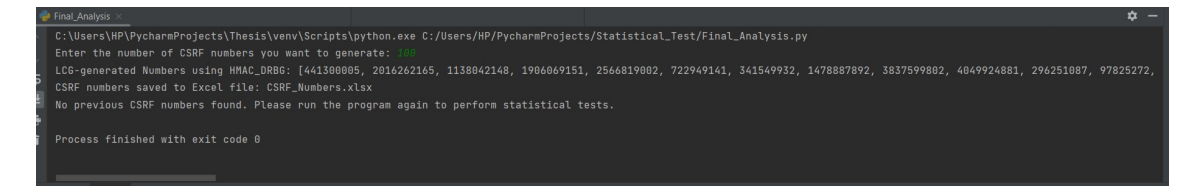

Step 4: Run the program again and type the number of CSRF Numbers to generated. Now You will see a scatter Plot for the generated numbers

NOTE: For accurate results please use same numbers to be generated, say as per my screen shot I have used 100 CSRF numbers to be generated. So you choose the numbers you want to generate, but make sure to type same number you typed on first time when you executed the program

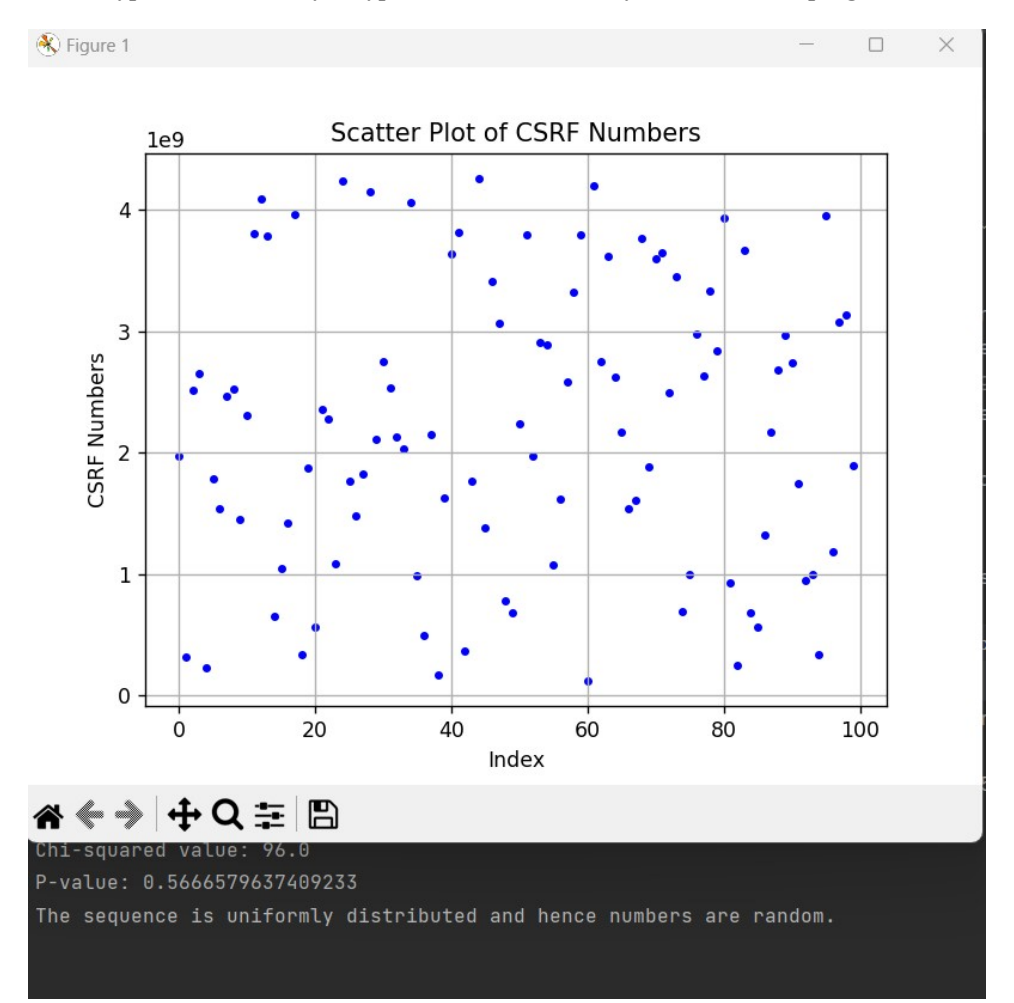

Step 4: Close the Scatter Plot. Once Closing the scatter plot, programm runs further to genearate statistical Test of the generated numbers as shown below in the figure. This generated numbers and statistical Test automatically both would be saved in Excell Sheet where the Final\_Analyis.py is located. The excell sheet further could be utilized to do Data Analyis Purpose.

```
Statistical Tests Results:
                               Test Statistic
                                                P-value Result
      Auto-Correlation Test (Lag 1) -0.028514 0.977252
                                                           Pass
      Auto-Correlation Test (Lag 2) -0.103093 0.917890
                                                           Pass
      Auto-Correlation Test (Lag 3) -0.006522 0.994797
                                                           Pass
      Auto-Correlation Test (Lag 4) -0.079522
                                               0.936617
                                                           Pass
      Auto-Correlation Test (Lag 5) -0.057034 0.954518
                                                          Pass
                                     0.000000
                                              1.000000
                                                          Pass
                   Chi-squared Test 96.000000 0.566658
                                                          Pass
7 Serial Overlapping Patterns Test
                                     0.000000 1.000000
                                                          Pass
CSRF numbers and Test Results saved to Excel file: CSRF_Numbers_20230809_115852.xlsx
Serial Overlapping Patterns Test Results:
Pattern: 1010100111
Number of overlapping occurrences in the sequence: 0
Critical value (Chi-squared): 114.26786767719355
The sequence appears to be randomly generated.
```

### 5 Run App.py

Step 1: Open the Project Name Thesis and run the app.py

```
Step 2: Click on link in the output
```

```
C:\Users\HP\PycharmProjects\ThesisTest2\venv\Scripts\python.exe C:/Users/HP/PycharmProjects/ThesisTest2/app.py

* Serving Flask app 'app'

* Debug mode: on

WARNING: This is a development server. Do not use it in a production deployment. Use a production WSGI server instead.

* Running on <u>http://127.0.0.1:5000</u>

Press CTRL+C to quit

* Restarting with stat

* Debugger is active!

* Debugger PIN: 108-046-707
```

Step 3: The CSRF TOKEN is enabled only on the change password page hence click on change password.

| G            |   | 🕒 Login Page       | × | + |
|--------------|---|--------------------|---|---|
| $\leftarrow$ | C | (i) 127.0.0.1:5000 |   |   |

### Login

| Username:  |      |
|------------|------|
| Password:  |      |
| Login      |      |
| Change Pas | word |

Step 4: If the wrong old password is used then the Token the new token would be generated. If the password is not chnaged within 30 seconds, the token expires and takes back to login screen.

| Ô            |   | Change Password         | ×         | +   |
|--------------|---|-------------------------|-----------|-----|
| $\leftarrow$ | С | (i) 127.0.0.1:5000/char | nge_passw | ord |

## **Change Password**

CSRF Token is expired. Please try again.

| Username:       |                                                                                                    |
|-----------------|----------------------------------------------------------------------------------------------------|
| Old Password:   | , in the second second s |
| New Password:   |                                                                                                    |
| Change Password | 1                                                                                                    |

CSRF Token: }qMsQ4opp4EkpO=E

Time remaining: 15 seconds